# Inhoudsopgave

| L | Wat kan LinkedIn voor u doen?             | I  |
|---|-------------------------------------------|----|
|   | Waarom werkt LinkedIn?                    | 2  |
|   | Is LinkedIn gratis?                       | 5  |
|   | Wat heb ik nodig?                         | 6  |
|   | Hoe maak ik een LinkedIn-account?         | 6  |
| 2 | Gebruikersinterface                       | 13 |
|   | Wat vind ik op de startpagina?            | 14 |
|   | Menu's                                    | 17 |
|   | Instellingen                              | 21 |
| 3 | Uw profiel als resumé en cv               | 25 |
|   | Tips                                      | 26 |
|   | Wat wilt u bereiken met uw profiel?       | 26 |
|   | Resumé of cv?                             | 27 |
|   | Is uw profiel ooit compleet?              | 28 |
|   | Bekijk eens het profiel van een ander     | 28 |
|   | Dan nog iets over taal                    | 32 |
|   | Uw eerste LinkedIn-profiel                | 34 |
|   | Basisinformatie – de basis van uw profiel | 34 |
|   | Voor gevorderden                          | 53 |
|   | Voor experts                              | 58 |
|   | Profiel in andere talen                   | 63 |
|   | Bekijk uw eigen profiel                   | 64 |
| 4 | Connecties                                | 67 |
|   | Tips                                      | 68 |
|   | Kies uw vrienden met zorg                 | 68 |
|   | Aan uw netwerk werken                     | 69 |
|   | Potentiële connecties uitnodigen          | 70 |

|   | Verzonden uitnodigingen beheren                  | 84  |
|---|--------------------------------------------------|-----|
|   | Uitnodigingen accepteren                         | 85  |
|   | Uitnodigingen negeren                            | 86  |
|   | Contacten beheren                                | 87  |
|   | Netwerkstatistieken                              | 92  |
|   | Wie heeft uw profiel bekeken?                    | 94  |
| 5 | Accountinstellingen                              | 95  |
|   | Waar u de instellingen vindt                     | 96  |
|   | E-mailadressen                                   | 97  |
|   | Account: wachtwoord wijzigen                     | 98  |
|   | Profiel: Twitter                                 | 98  |
|   | E-mailvoorkeuren                                 | 99  |
|   | Account: aanpassen van updates die               |     |
|   | u wilt zien op uw startpagina                    | 100 |
|   | Profiel: Nuttige links                           | 101 |
|   | Account: abonneren op RSS-feeds                  | 101 |
|   | Groepen, bedrijven en toepassingen:              |     |
|   | Groepsuitnodigingen in-/uitschakelen             | 102 |
|   | Account: Profielfoto's van andere leden          |     |
|   | weergeven of verbergen                           | 102 |
|   | Account: Uw taal selecteren                      | 103 |
|   | Account: Uw account upgraden                     | 103 |
|   | Account: Uw account sluiten                      | 104 |
| 6 | Laat u zien                                      | 105 |
|   | Waarom een goed bijgewerkt profiel belangrijk is | 106 |
|   | Updates                                          | 106 |
|   | Uw profiel blijven bijwerken                     | 114 |
|   | Laat zien dat uw profiel op LinkedIn staat       | 114 |
|   | Uw profiel op papier                             | 115 |
|   | QR-code maken voor visitekaartje                 | 116 |
|   |                                                  |     |

| 7 | Communiceren met anderen                        | 119  |
|---|-------------------------------------------------|------|
|   | Communiceren                                    | 120  |
|   | Beheer van Postvak IN                           | 120  |
|   | Berichten verzenden                             | 121  |
|   | Reageren op berichten                           | 122  |
|   | InMail versturen                                | 124  |
|   | Introducties                                    | 125  |
| 8 | Werk zoeken                                     | 127  |
|   | Werk zoeken                                     | 128  |
|   | Is liegen op een cv strafbaar?                  | 128  |
|   | LinkedIn maakt mensen eerlijker                 | 130  |
|   | Twillificeren of de elevator-pitch              | 131  |
|   | Trek de aandacht (van recruiters en werkgevers) | 132  |
|   | Pas uw profiel aan                              | 134  |
|   | Zoeken in de vacatures                          | 135  |
|   | Reageren op een Job Posting                     | 137  |
|   | Geavanceerd zoeken                              | 138  |
|   | Nog even niet – Opgeslagen vacatures            | 138  |
|   | Job Seeker-account                              | 138  |
| 9 | Aanbevelingen                                   | 139  |
|   | Wat zijn aanbevelingen?                         | I 40 |
|   | Aanbevelingen vragen                            | I 40 |
|   | Aanbeveling geven = sociaal                     | 142  |
|   | Reageren op een verzoek                         | 142  |
|   | Aanbevelingverzoeken beheren                    | I 43 |
|   | Aanbevelingen beheren                           | 147  |
|   | Onderschrijven                                  | 149  |

| 10 | LinkedIn Groepen                       | 151  |
|----|----------------------------------------|------|
|    | Wat is LinkedIn Groepen?               | 152  |
|    | Deelnemer worden                       | 152  |
|    | Beperkingen                            | 156  |
|    | Actief deelnemen aan discussies        | 156  |
|    | Campagnes en Vacatures gebruiken       | 169  |
|    | Groepen beheren                        | 170  |
| П  | Maak en beheer uw eigen LinkedIn-groep | 175  |
|    | linkedin.com/groups?gid=4102918        | 176  |
|    | Maak uw eigen groep                    | 176  |
| 12 | Multimedia                             | 187  |
|    | Professionele galerie                  | 188  |
| 13 | Valse vrienden                         | 191  |
|    | Uw profiel in een andere taal          | 192  |
|    | Uw functie in een andere taal          | 193  |
|    | Voorbeelden                            | 194  |
|    | Nog een paar beruchte instinkers       | 195  |
|    | Meerlezen                              | 196  |
| 14 | Privacy, spam en beveiliging           | 197  |
|    | De zwakke schakel                      | I 98 |
|    | Veilige verbinding                     | I 98 |
|    | Profielinstellingen en uw privacy      | 200  |
|    | Advertenties en uw privacy             | 204  |
|    | Spam                                   | 206  |
|    | Phishing                               | 208  |
|    | Over wachtwoorden                      | 209  |
|    | Index                                  | 211  |

# Wat kan LinkedIn voor u doen?

LinkedIn is een sociaal netwerk voor vakmensen. Volgens Van Dale betekent het woord sociaal 'betrekking hebbend op de maatschappij, op het welzijn daarvan'. Wikipedia legt uit dat de eigenschap sociaal betekent dat een organisme (zoals mens en dier) geneigd is om in groepen te leven. Net als in de echte maatschappij gaat het bij een sociaal netwerk niet alleen om u, maar ook om de mensen in uw omgeving. De vraag wat LinkedIn voor u kan doen, is niet te beantwoorden zonder te kijken naar de vraag wat u voor LinkedIn kunt doen. In dit boek leert u hoe LinkedIn u in contact brengt met mensen die u verder kunnen helpen in uw vak. Maar mensen zullen u vooral graag verder helpen als u hen ook helpt. LinkedIn kan niet functioneren zonder interactie tussen de gebruikers – LinkedIn faciliteert die interactie, maar meer ook niet.

### Waarom werkt LinkedIn?

LinkedIn 'werkt' omdat veel mensen gebruikmaken van dit sociale netwerk. In november 2012 waren het er wereldwijd al 200 miljoen. In Nederland gaat het aantal inwoners dat een profiel heeft gemaakt hard richting 4 miljoen. Maar dat is slechts een van de redenen waarom LinkedIn werkt.

Omdat dit boek de titel Ontdek LinkedIn draagt en niet Inleiding in de sociologie, wil ik u een al te diepgaand verhaal besparen, maar om optimaal gebruik te kunnen maken van LinkedIn is een klein beetie theorie noodzakeliik.

In 1973, lang voordat het web door Sir Tim Berners-Lee werd uitgevonden, publiceerde Mark S. Granovetter in The American Journal of Sociology een artikel met de titel The Strength of Weak Ties. Volgens dat artikel werd er in de sociologie te veel uitgegaan van kleine, goed te definiëren groepen mensen die een sterke onderlinge verbintenis hebben. Denk daarbij aan het groepje familie, vrienden en collega's met wie u veel te maken hebt en van wie u binnen een minuut de namen kunt opnoemen. Deze relaties worden in de sociologie strong ties (sterke banden) genoemd. Binnen de groep strong ties bestaat ook nog verschil. Met een collega met wie u iedere dag samenwerkt, is de band sterker dan met een collega die u eens per week ontmoet.

De mensen met wie u niet intens contact hebt, maar die wel belangrijk voor u zijn, worden aangeduid met weak ties (zwakke banden). De grens tussen strong ties en weak ties is lastig aan te geven, maar als familie, vrienden en directe collega's de groep strong ties vormen, is het redelijk om de groep weak ties aan te duiden met 'kennissen'.

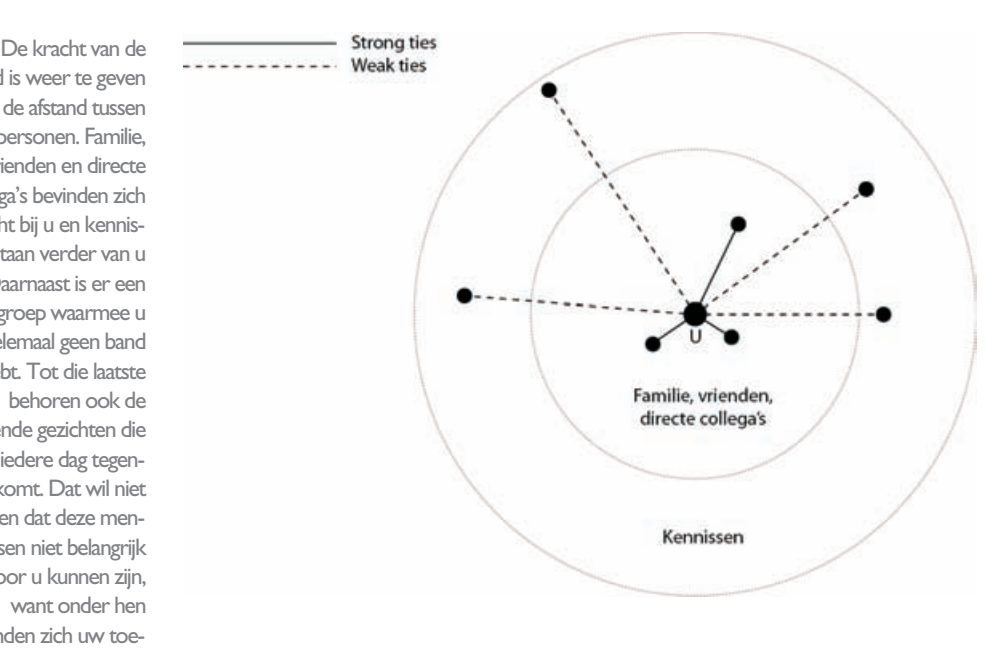

band is weer te geven met de afstand tussen de personen. Familie. vrienden en directe collega's bevinden zich dicht bii u en kennissen staan verder van u af. Daarnaast is er een groep waarmee u helemaal geen band hebt. Tot die laatste behoren ook de bekende gezichten die u iedere dag tegenkomt. Dat wil niet zeggen dat deze mensen niet belangrijk voor u kunnen ziin. want onder hen bevinden zich uw toekomstige opdrachtgevers of werkgevers.

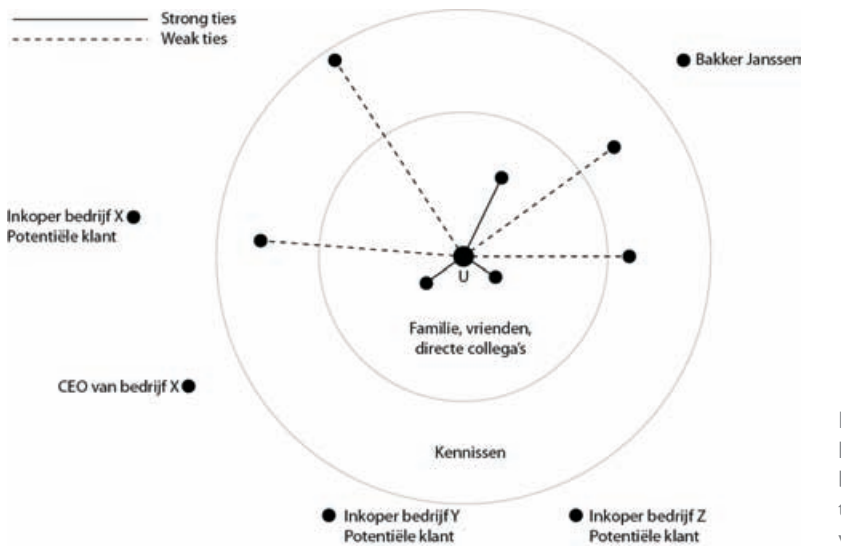

De vraag is natuurlijk hoe u met de voor u interessante 'onbekenden' in contact komt. Zelfs als u hun naam kent, levert koude acquisitie (dat is het ongevraagd en zonder introductie contact opnemen) meestal weinig op.

De kracht van LinkedIn is dat u snel kunt zien wie uit uw eigen netwerk wel contact heeft met de voor u interessante personen. ledere persoon met wie u een sterke of een zwakke band hebt, heeft immers zelf ook een groep mensen om zich heen. Sommigen uit die groep kent u en die maken misschien ook deel uit van uw eigen netwerk – daar hebt u dus weinig aan. Maar het gaat om de mensen in de andere netwerken die u *niet* kent. De mensen uit uw eigen netwerk vormen een brug naar deze 'vrienden-van-vrienden', waardoor u ook met hen een weak tie hebt.

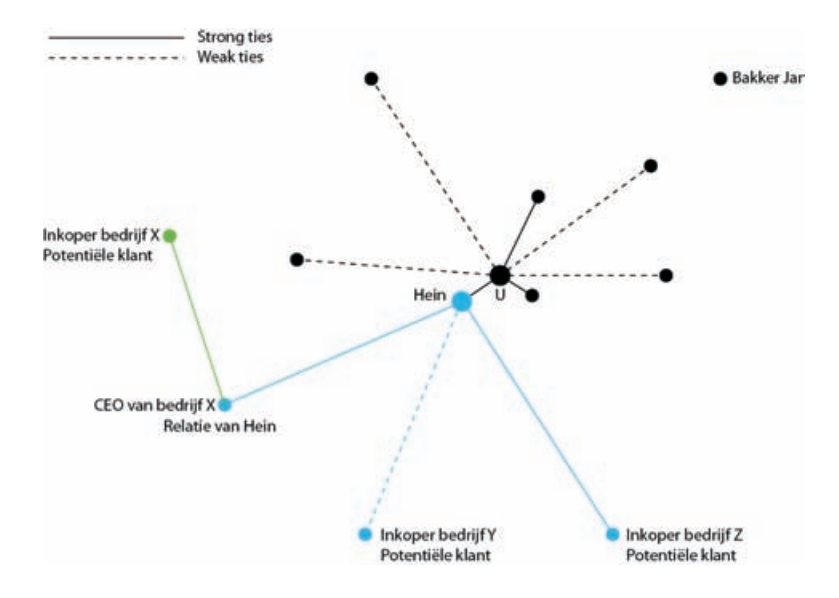

Mensen met wie u helemaal geen band hebt, kunnen toch interessant voor u zijn.

De netwerken van uw relaties vormen bruggen, waardoor u toch weak ties kunt bezitten met mensen buiten uw directe netwerk. De inkopers van bedrijf Y en bedrijf Z zijn in de tweede graad met u verbonden. De inkoper van bedrijf X is in de derde graad met u verbonden.

Op het eerste gezicht lijken die vrienden-van-vrienden niet zo belangrijk. Maar Granovetter laat in zijn artikel zien wat het belang van de weak ties is. Dat laat zich het best uitleggen aan de hand van een voorbeeld.

Stel dat u een nieuwe baan zoekt. Het heeft dan weinig zin om aan de groep waarmee u een sterke band hebt te vragen of iemand werk voor u heeft. Door de sterke banden weet u goed wat er zich in de omgeving van deze mensen afspeelt. Als zij weten dat er ergens een vacature is, weet u dat hoogstwaarschijnlijk ook.

De kans om een nieuwe baan te krijgen, wordt veel groter als u de weak ties kunt bereiken. Dus in plaats van uw vrienden te vragen of een van hen een baan voor u heeft, kunt u beter vragen of zij iemand kennen die een baan voor u heeft. De groep vrienden-van-vrienden – dat zijn per definitie weak ties – is niet alleen veel groter dan de groep strong ties, maar bovendien hebt u geen flauw idee of zij wel of geen baan voor u hebben. En dat is een goede reden om juist die groep te benaderen.

Heel kort samengevat zegt Granovetter in zijn artikel dat als Jan een sterke relatie heeft met Piet en Piet een sterke relatie heeft met Klaas, de kans groot is dat Jan en Klaas ook iets voor elkaar kunnen betekenen. In goed Nederlands wordt Piet gewoon een 'kruiwagen' genoemd.

Linkedln maakt het netwerken volgens het model van Granovetter mogelijk. Linkedln biedt de mogelijkheid om uw eigen netwerk te koppelen aan de netwerken van anderen. Zo ontstaat zelfs wanneer u 'maar' een paar honderd contacten – in Linkedln-terminologie zijn dat *connecties* – hebt toegevoegd, al snel een uitgebreid netwerk met een paar miljoen weak ties. Ik beperk mijn Linkedln-contacten tot mensen met wie ik heb samengewerkt en heb daarom 'slechts' 230 contacten. Maar hiermee kan ik terugvallen op ruim 78.000 tweedegraadsconnecties en 5,7 miljoen derdegraadsconnecties. Daarnaast kan ik gebruik maken van de kennis en ervaring van ruim 100.000 mensen die ik via Linkedln Groepen kan bereiken

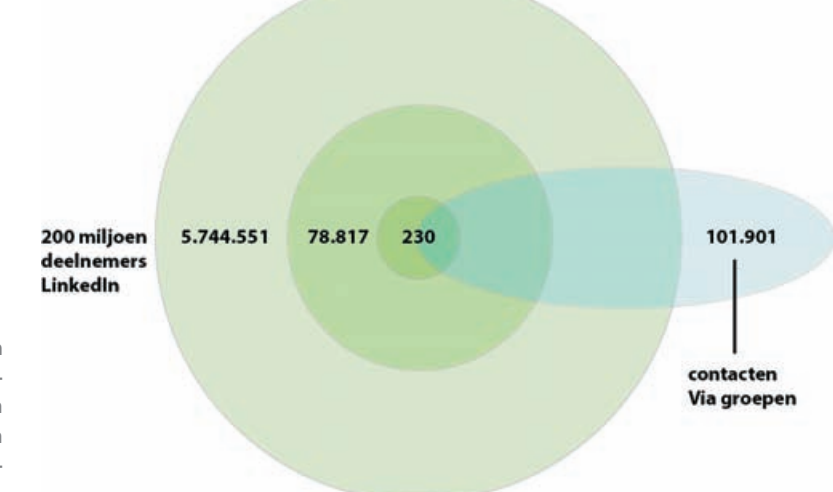

Met nog geen tweehonderd contacten kunt u een netwerk van een paar miljoen mensen opbouwen.

### Is LinkedIn gratis?

Ja en nee. Het maken van een profiel, het toevoegen van contacten, het publiceren van updates en nog een aantal diensten zijn gratis. Maar wie meer wil, moet betalen. Of u voor het gebruik van LinkedIn wilt betalen, is afhankelijk van de vraag wat u met LinkedIn wilt bereiken. Wie actief werk zoekt of nieuwe klanten wil bereiken, heeft waarschijnlijk de functies van een betaald account nodig. Maar het merendeel van de gebruikers is van mening dat een gratis account voldoende is. Hoewel LinkedIn geen aantallen publiceert, blijkt uit de jaarcijfers dat iets minder dan 2 procent van de gebruikers een betaald account heeft. Dat percentage zal waarschijnlijk toenemen, omdat LinkedIn steeds meer de nadruk gaat leggen op het vinden van werk.

Met een gratis account krijgt u met een zoekopdracht maximaal honderd resultaten te zien. Verder kunt u drie geautomatiseerde zoekopdrachten per week gebruiken en kunt u vijfmaal per maand een van uw connecties vragen u te introduceren bij een van hun connecties. Van derdegraadsconnecties (vrienden van vrienden van vrienden) krijgt u alleen de voornaam te zien.

Deze beperkingen betekenen niet dat u met een gratis account niets kunt doen. Integendeel. Op internet wordt door veel mensen gezegd dat de extra functies van een betaald account vaak helemaal niet nodig zijn en dat u met een beetje inventiviteit hetzelfde resultaat kunt bereiken met een gratis account.

Een betaald account biedt een aantal functies die met een gratis account niet (volledig) of alleen tegen bijbetaling mogelijk zijn:

- InMail Het via LinkedIn verzenden van berichten aan andere gebruikers van LinkedIn.
- Premium Zoekilters Filters waarmee u zoekopdrachten kunt verfijnen, bijvoorbeeld op basis van locatie of werkgever.
- Wie heeft uw profiel bekeken Een compleet overzicht van wie uw profiel de afgelopen weken heeft opgevraagd.
- Profielbeheer Onmisbaar voor wie duizenden connections heeft, maar ook handig voor het maken van lijstjes met profielen buiten uw eigen netwerk.
- Referentie zoeken Een overzicht van alle connecties die u deelt met iemand in wie u geïnteresseerd bent.
- OpenLink Met deze optionele functie biedt u ook gebruikers buiten uw netwerk de gelegenheid contact met u op te nemen.

LinkedIn biedt een groot aantal abonnementsvormen: voor zakelijk gebruik (Business, Business Plus en Executive), werkzoekenden (Job Seeker Basic, Job Seeker en Job Seeker Plus), salesprofessionals (Sales Navigator), werkgevers (Talent Basic en Talent Finder) en wervingsbureaus (Recruiter). De genoemde extra functies zijn bij de meeste abonnementsvormen mogelijk, maar de mate waarin is afhankelijk van Gratis account

#### Verschillende abonnementen

de prijs. Zo kunt u met het Business-abonnement drie InMail-berichten per maand versturen terwijl dat aantal bij het Executive-abonnement 25 bedraagt. Het prijsverschil is dan ook flink. Voor het Business-abonnement betaalt u 17,95 euro per maand, terwijl voor het Executive-abonnement 71,95 euro per maand wordt gevraagd (prijzen februari 2013, excl. btw; wie een jaarabonnement neemt, krijgt per maand een korting van respectievelijk 3 en 18 euro).

De abonnementsvormen voor werkzoekenden en werkgevers bieden extra's die speciaal op deze groepen gericht zijn. Zo is het met een Talent-abonnement mogelijk het complete profiel op te vragen van iedere gebruiker van LinkedIn, zelfs als deze gebruiker buiten het eigen netwerk valt. Lees voor meer informatie over de Job Seeker-abonnementen het hoofdstuk *Werk zoeken*.

## Wat heb ik nodig?

Als u een overzicht wilt hebben van de mogelijkheden en de prijzen van de verschillende abonnementsvormen, kunt u het best op de website kijken. Maar dat kan pas als u een LinkedIn-account hebt gemaakt. Omdat een gratis LinkedIn-account toegang geeft tot bijna alle functies, is het ook helemaal niet nodig om in dit stadium al een beslissing te nemen. Bovendien heeft LinkedIn regelmatig acties waarbij gebruikers met een gratis account een maand lang gebruik kunnen maken van een Business Plus-abonnement. Maar voordat u op zo'n aanbod ingaat, moet u eerst leren werken met de gratis versie, anders zult u niet profiteren van de extra mogelijkheden.

### Hoe maak ik een LinkedInaccount?

Uiteraard kunt u deze paragraaf overslaan als u eerder een LinkedIn-account hebt gemaakt. Voorkom in ieder geval dat u twee of meer accounts tegelijk hebt, want het is niet mogelijk bestaande accounts samen te voegen.

I. Ga naar de website linkedin.com.

Op uw beeldscherm verschijnt het inlogscherm.

 

 Linked in.

 Startpagna
 Wat is Linkedin? No lid worden
 E-mail
 Wattwood
 Committeemin

 Meer dan 175 miljoen professionals gebruiken Linkedin om informatie en ideetin uit te wisselen
 Wierd vandääg nog tid van Linkedin

 Image: Startpagna
 Bijf op de hoopde van uw contacten en we bedrijtatak
 Voornaam:
 Achternaam:

 Image: Startpagna
 Zoek de mensen en deskundigheid de u nodig hebt on resultaten te beeken
 E-mail:
 Image: Startpagna

 Image: Beheer uw professionale identited online
 Beheer uw professionale identited online
 Image: Startpagna
 Image: Startpagna

Misschien is dit een goed moment om de Gebruiksovereenkomst en het Privacybeleid te lezen. De links naar deze documenten staan onder het inlogscherm. 2. Vul het formulier onder Word vandaag nog lid van LinkedIn in. De naam die u invult, staat straks boven uw profiel en wordt getoond in zoekresultaten.

U kunt deze informatie later nog wijzigen. Dan kunt u eventueel ook aangeven dat u niet uw volledige achternaam wilt laten zien in bijvoorbeeld zoekresultaten. Jan Janssen wordt dan weergegeven als Jan J.

| Voornaam:   | Jan              |
|-------------|------------------|
| Achternaam: | Janssen          |
| E-mail:     | jj@emday.nl      |
| Nachtwoord: | ••••••           |
|             | 6 of meer tekens |

Goed wachtwoord nodig? Lees de paragraaf Over wachtwoorden in het hoofdstuk Privacy, spam en beveiliging.

- 3. Klik op de knop Nu lid worden.
- Op het beeldscherm wordt u nu gevraagd uw e-mailadres en wachtwoord in te voeren. Doe dat niet.

In het hoofdstuk *Connecties* leert u dat u selectief moet zijn met het toevoegen van contacten. Als u dan toch al uw e-mailcontacten wilt toevoegen, kunt u dat alsnog doen.

| Bekijken wie u al kent op Lin | Kedin Stap 1 van 6                                                                          |
|-------------------------------|---------------------------------------------------------------------------------------------|
| 201 🕶 in                      | Bekijk uw contacten en maak een connectie met de mensen die u kent.                         |
| * Uw e-mailadres:             | jj@emday.nl                                                                                 |
| * E-mailwachtwoord:           |                                                                                             |
|                               | Linkedin slaat uw wachtwoord niet op. Meer informatie                                       |
|                               | Liniedin staat uw wachtwoord niet ee. Meer informatie     Doorgeaan     Deze stap overalaan |

Door de e-mailadressen van uw webmail (Gmail, Hotmail en dergelijke) te vergelijken met de e-mailadressen van LinkedIngebruikers, kunt u snel zien wie van uw bekenden een LinkedIn-account heeft.

5. Hoewel het verleidelijk is snel zo veel mogelijk connecties te krijgen, leert de praktijk dat het bij LinkedIn niet gaat om het aantal 'vrienden' maar om de kwaliteit van de connecties. Klik daarom op Deze stap overslaan.

Op het beeldscherm wordt nu gevraagd naar de meest elementaire informatie voor uw profiel.

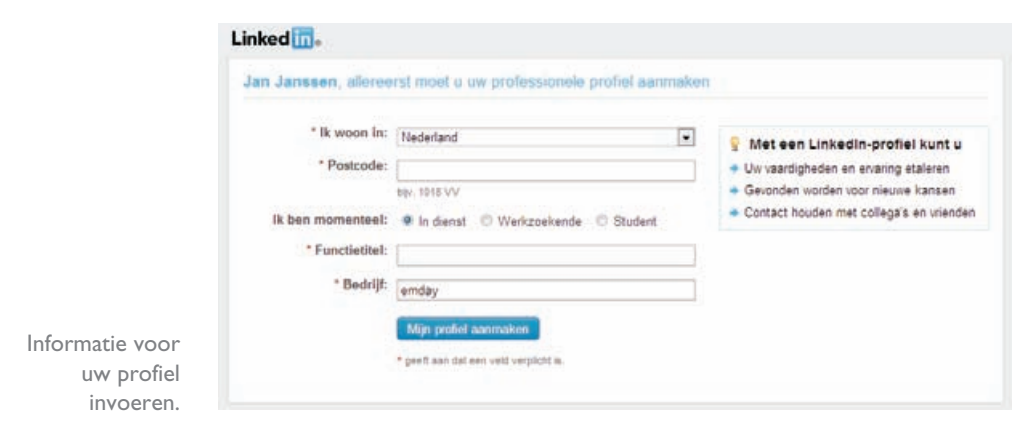

6. Vul het scherm zo nauwkeurig mogelijk in. De postcode wordt beschouwd als privacygevoelige informatie en deze wordt niet op uw publieke profiel weergegeven. Bij het invoeren van een bedrijfsnaam controleert LinkedIn of het bedrijf al actief is op LinkedIn. Wanneer u in de lijst met namen een bedrijf selecteert, wordt u automatisch vermeld als medewerker van dat bedrijf.

| * Bedrijf:   | emda 👖                                                       |
|--------------|--------------------------------------------------------------|
|              | EMDA group<br>Personeel en werven; 1-10 werknemers           |
|              | EMDAD LLC<br>Olie en energie; 11-50 werknemers               |
| © 2013 Cor   | CEMMAR Emdat, Inc.<br>Computersoftware; 11-50 werknemers     |
| 0 2010   001 | (emida engineering as<br>Olie en energie; 11-50 werknemers   |
|              | EmDash<br>Grafisch ontwerp; 1-10 werknemers                  |
|              | Emdamed.b.v.<br>Medische apparatuur; 11-50 werknemers        |
|              | Emdashes.com<br>Uitgeverij; 1-10 werknemers                  |
|              | emday<br>Professionele training en coaching; 1-10 werknemers |
|              | Emdan Music<br>Muziek; 1-10 werknemers                       |
|              | Margaret Emdal Film+Design<br>Animatie                       |

Staat de naam van uw bedrijf er niet tussen? Geen probleem, iemand moet de eerste zijn. 7. Klik op de knop Mijn profiel aanmaken.

Anders dan de knop doet vermoeden, volgen nu nog vier invoerschermen voordat uw profiel echt bestaat.

Op het beeldscherm verschijnt de mededeling dat een e-mail is verzonden naar het door u opgegeven e-mailadres.

| Bevestig uw e-mailadres                                                                       |               |
|-----------------------------------------------------------------------------------------------|---------------|
| Er is een bevestiging verzonden naar <b>jj@emday.nl</b> . Klik op de bevestigingskoppeling in | Bevestigings- |
| de e-mail om uw account te activeren.                                                         | bericht.      |

 Ga naar uw e-mailprogramma en open de e-mail die u hebt ontvangen van emailconfirm@linkedin.com. Klik vervolgens op de link Klik hier.

Opnieuw vraagt LinkedIn u de gegevens van uw e-mailaccount in te voeren. En ook nu geldt: doe dat niet.

In het hoofdstuk *Connecties* leert u dat u selectief moet zijn met het toevoegen van contacten. Als u dan toch al uw e-mailcontacten wilt toevoegen, kunt u dat alsnog doen.

| uw network uit on Linkedin          | Stap 2 yan 7                |
|-------------------------------------|-----------------------------|
| and the second second second second |                             |
| Begin met het to                    | evoegen van uw e-mailadres. |
| Uw e-maila                          | dres:                       |
| E-mailwachtw                        | brood:                      |
|                                     |                             |
|                                     | Doorgaan                    |
|                                     |                             |

Voor LinkedIn is dit stap 2 van 7. In feite bent u door het bevestigen van uw e-mailadres geen stap vooruitgekomen.

9. Klik ook nu op de link **Deze stap overslaan**.

LinkedIn is vasthoudend, want nu verschijnt een pop-upvenster met de vraag of u zeker weet dat u deze stap wilt overslaan. Voor alle duidelijkheid: ja, u slaat deze stap over omdat u liever goede contacten hebt dan veel contacten. Bovendien is uw profiel nog helemaal leeg en – een tikkeltje afgezaagd – u krijgt geen tweede kans om een eerste indruk te maken.

10. Klik op de knop Overslaan.

Blijkbaar wil LinkedIn per se dat u met een verder helemaal leeg profiel toch een paar contacten hebt, want in stap 3 van 7 krijgt u een overzicht van mensen die volgens LinkedIn iets met u te maken hebben. LinkedIn baseert die keuze op de naam van de door u opgegeven werkgever.

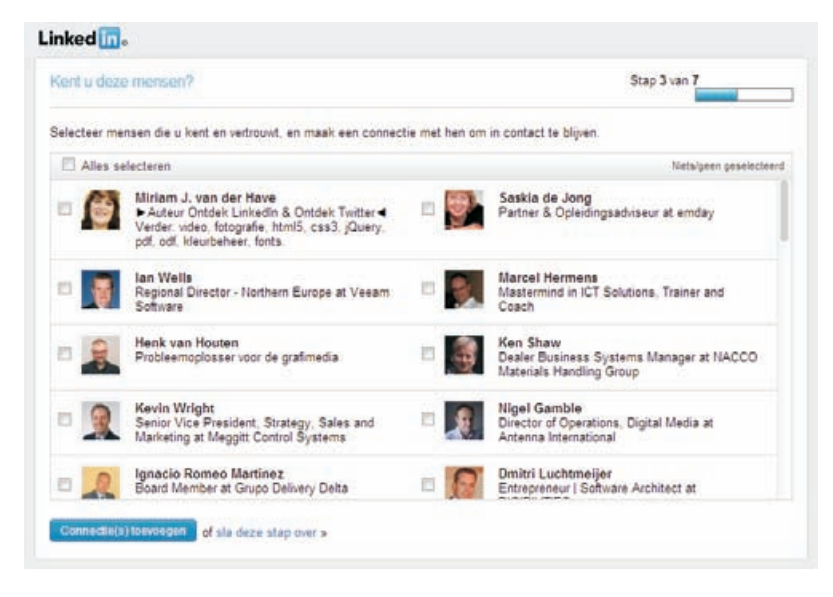

Deze mensen hebben (denkt LinkedIn) iets te maken met Emday.

II. Klik op de link sla deze stap over.

Stap 4 van 7 biedt u de gelegenheid uw vreugde over het aanmaken van een profiel op LinkedIn te delen met uw volgers op Twitter en Facebook. Maar ook hier geldt dat u beter radiostilte kunt bewaren totdat uw profiel de moeite van het bekijken waard is.

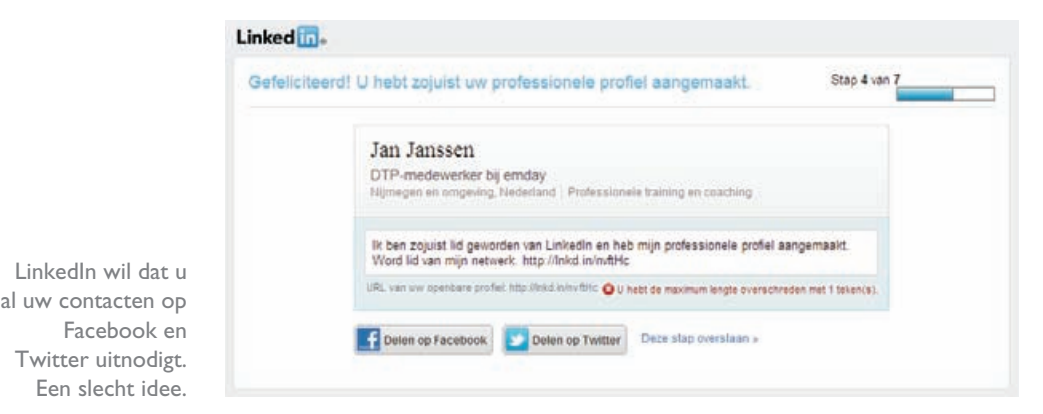

12. Klik op de link Deze stap overslaan.

Omdat de schoorsteen ook bij LinkedIn moet roken, wordt geprobeerd u nu al te laten kiezen voor een Premium-account. Op dit moment is het gratis account voor u de beste keuze. Pas als u uw profiel helemaal hebt gevuld en veel ervaring met LinkedIn hebt opgedaan, weet u of een betaald account voor u de moeite waard is.

| the energy of the important films are accounted with the sound        |                                                                                                    |                     |
|-----------------------------------------------------------------------|----------------------------------------------------------------------------------------------------|---------------------|
| ow account is ingested, wes een account dat bij u pasi                |                                                                                                    |                     |
| Wat wilt u doen? Wat is dt?                                           | 🔄 Premium                                                                                                    | Basic (gratis)      |
| Een professioneel profiel maken en uw netwerk opbouwen                | 4                                                                                                    |                     |
| Lid worden van bedrijfstak- en alumnigroepen                          |                                                                                                    | 0                   |
| Vacatures zoeken en solliciteren                                      | 0                                                                                                    | 1                   |
| Weergeven wie uw LinkedIn-profiel heeft bekeken                       | 0                                                                                                    | Beperkt             |
| Professionele profielen van meer dan 175 miljoen mensen bekijken      | 3                                                                                                    | Bapairkt            |
| Berichten verzenden naar mensen met wie u geen directe connectie hebt | a 1997 a 1997 a 1997 a 1997 a 1997 a 1997 a 1997 a 1997 a 1997 a 1997 a 1997 a 1997 a 1997 a 1997 a 1997 a 1997 |                     |
| Premium zoekfilters en automatische zoekmeldingen                     | 4                                                                                                    |                     |
| Profielen opslaan in mappen                                           | 9                                                                                                    |                     |
| Opmerkingen en contactgegevens aan profielen toevoegen                | 9                                                                                                    |                     |
| Meer dan 175 miljoen gebruikers bereiken                              | -                                                                                                    |                     |
|                                                                       | Premium laezen                                                                                                  | Basic kiezen        |
|                                                                       | Accounts kesten vanaf<br>USD 24,95                                                                              | Gratis              |
|                                                                       |                                                                                                    | Deze stap overslaan |

De verschillen zijn in de praktijk minder groot dan deze afbeelding lijkt te zeggen

#### **13.** Klik op de knop **Basic kiezen**.

Dit was echt de laatste stap van het registratieproces. U bent automatisch ingelogd en uw nu nog lege profiel staat op het beeldscherm.

| Linked 📊 - Accountsort Base ( Upgrader                                                                                                    | Jan Janasen • Connection torvoegen                                                                         |
|----------------------------------------------------------------------------------------------------|----------------------------------------------------------------------------------------------------|
| Startpagina Profiel Contaction Georgen Vacatures Pontoak IN Dedrijon Meer                                                                                                    | Personer • Zinten Q. Desvercent                                                                            |
| Wolksen der Jerssen. Laten en ser profet verbeteren. **<br>Wat was die begindetum van uw huidige functie?<br>Bij enstag legen is da UII? moderenter te werken te:<br>Maan een keuge in ginne<br>Openaar                                                                                                    | • Laten we beginnen!  Ner zullen vij het onder andere over hebber:      ①     Brvaring      ②     Opieding |
| Jan Janssen<br>DTP-medewerker bij endav<br>Tyneger en angeleg. Tiedelaad Professorwik traving en<br>eacheg                                                                                                    | 3     Foto       4     Vaardigheden en deskundighed       5     Details       explored besterde profieit   |
| 🗇 et bando surguistajo annanda (2007au) 👘 Contactigagenete                                                                                                    | Later entrated +                                                                                           |
| Activity                                                                                                    |                                                                                                    |
| Design of the second second se |                                                                                                    |
| Jan Jansen heeft een bigevenkt protei (Bedryktak, Kopsegel, Enanng)<br>Interessent - Commerzaer - 11 minuten geleder<br>Activergrand                                                                                                    |                                                                                                    |
| Ervaring                                                                                                    |                                                                                                    |
| DTP-medewerker EMDAY                                                                                                    |                                                                                                    |

Het lege profiel van Jan Janssen. Met de vijf stappen, rechts in beeld, wil Linkedln u graag helpen bij het invullen, maar misschien is het beter om eerst aandacht te besteden aan de gebruikersinterface. De pagina zoals die nu op het scherm staat, kunt u later weer oproepen met de url www.linkedin.com/profile/guided.

14. Klik onderaan in de rechterkolom op de link Later voltooien, zodat de aangeboden hulp in de rechterkolom wordt vervangen door profielinformatie.